# Butlletí Setmanal LLISTAT ANIVERSARI CLIENTS

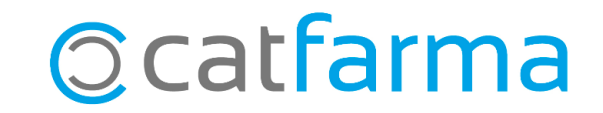

La fidelització de clients és molt important i una bona forma de fidelitzar és enrecordant-nos dels nostres clients quan s'apropa el seu aniversari, tot agraint la seva fidelitat amb un missatge, una felicitació, algun detall, etc.

En aquest butlletí veurem com fer amb **Nixfarma,** un llistat en Excel dels nostres clients actius que fan anys en un mes determinat, per prendre l'acció que ens interessi.

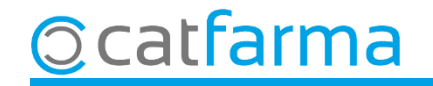

Accedim al menú **Vendes → Informes → Consums**:

| 📕 🚺 🛛 Caja     | >          | 🕈 🔶 📲 🤐 🖓 🍠 📕 🍾 🖓 📕 📴 🛒 🔂 🖸 🖬 🖸 📍 🏦 🦳                                                                                                    |          |
|----------------|------------|----------------------------------------------------------------------------------------------------|----------|
| Ventas         |            | A DATA NAME AND ADDRESS AND DESCRIPTION AND ADDRESS AND ADDRESS AND AD | CATFARMA |
| Diario de ope  | raciones > |                                                                                                    |          |
| Encargos       | >          |                                                                                                    |          |
| Faltas         | >          |                                                                                                    |          |
| Pedidos onlir  | ie         | DI II                                                                                                    | SO L MAL |
| Pedidos de cl  | ientes     | PUL                                                                                                    |          |
| Facturas       | >          |                                                                                                    |          |
| Estadísticas   | >          |                                                                                                    |          |
| Clientes       | >          | X                                                                                                    |          |
| Informes       | 2)         | Sin ventas                                                                                                    |          |
| Libro recetari | • >        | Consumos                                                                                                    |          |
| Pacientes      | >          | Valoración multidimensional                                                                                                    |          |
| SPD            | >          | Rentabilidad de clientes                                                                                                    | a a      |
| Fidelización   | >          | and the second second second second second second second second second second second second second second second                                                                                                    |          |
| Venta Cruzad   | a >        |                                                                                                    |          |

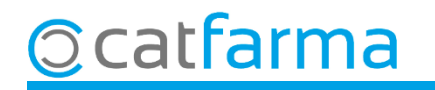

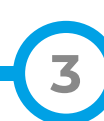

#### A la finestra de Criteris de selecció accedim a Selecció de Clients.

| Criterios de selección                                                                                                    |                                                                                                    |                                                                                            | Selección ampliada                                                                                                    | de clientes                                                         |                                                                                                    |                                                                                                    |                  | × |
|----------------------------------------------------------------------------------------------------|----------------------------------------------------------------------------------------------------|--------------------------------------------------------------------------------------------|----------------------------------------------------------------------------------------------------|---------------------------------------------------------------------|----------------------------------------------------------------------------------------------------|----------------------------------------------------------------------------------------------------|------------------|---|
| T ítulo de la consulta:<br>Operador NXF<br>Selección de<br>Clientes<br>Selección < Todos los artículos ><br>de<br>Artículos                                                                                                    |                                                                                                    |                                                                                            | Título de la consulta:<br>Colección<br>Código<br>Apellidos<br>Nombre<br>Teléfono 1º<br>Teléfono 2º<br>Teléfono Móvil<br>E-mail                          |                                                                     | Tarifa descuento<br>Forma de pago                                                                             | Tipo de persona<br>Física<br>Jurídica<br>Cliente de intercambio<br>Formulación Magistral                                                        | •                |   |
| Periodo de consulta     Interva       Desde fecha     01/06/2024     De       Hasta fecha     06/06/2024     B       Agrupar por     Agrupar detalle por     0                                                                                                    | Valo horario<br>Desde hora III In<br>Hasta hora IIII In<br>Ordenar por Criterio co Se                                                                                                    | incluir las subcuentas<br>F<br>P<br>eleccionem                                             | Saldo euros<br>Fecha de alta<br>Fecha de baja<br>Motivo de baja<br>Nel Mes o                                                                            | que volem consulta                                                  | Fecha nacimiento<br>Mes nacimiento<br>Sistema de fidelización<br>delización<br>r, en desde hac                | Enero<br>Febrero<br>Marzo<br>Abril                                                                                                    | - <u>-</u>       |   |
| <ul> <li>Artículo</li> <li>Cliente</li> <li>Artículo</li> <li>Artículo</li> <li>Artículo</li> <li>Artículo</li> <li>Artículo</li> <li>Artículo</li> <li>Artículo</li> <li>Artículo</li> <li>Entidad aseguradora</li> <li>Entidad - <u>T</u>ipo de venta</li> <li>Entidad - <u>T</u>ipo de venta</li> <li>Entidad -</li></ul> | Código     Código     Descripción     Importe a PVP     Agorta a Q     Unidados     Agortación     Límites comparaci     Límites     Sobre selección     Sobre venta     Sobre ventas p     Situación de movim     Pendiente de p | QUEST CAS M<br>es venta<br>ción C<br>arativas A<br>periodo<br>gereceta Factur, E<br>e pago | Limita tratamiento<br>Consentimiento<br>Fecha cambio<br>Acepta envío infor.<br>Domiciliación bancaria<br>Código de banco<br>Banco<br>Código de sucursal | Abril.<br>Fecha inicio<br>T<br>T<br>T<br>T<br>T<br>T<br>T<br>T<br>T | Clientes<br>Con conse<br>✓ No da su co<br>✓ Falta conser<br>✓ Revoca cor<br>✓ Con limitació<br>✓ Baja por def | Mayo<br>Junio<br>Julio<br>Agosto<br>It Septiembre<br>Octubre<br>Insentimiento<br>Insentimiento<br>Insentimiento<br>In de tratamiento<br>Inución |                  |   |
| Aguda                                                                                                    |                                                                                                    | Aceptar                                                                                    | Ayuda                                                                                                    |                                                                     |                                                                                                    | Aceptar                                                                                                    | <u>C</u> ancelar |   |

# 

4

Un cop hem filtrat els clients amb l'aniversari al mes d'abril, especificarem que ens mostri aquells que ens han comprat durant l'any 2023.

| 🔛 Criterios de                                                                                          | selección                                                                                  |                                                                                                    |                                                                                                    | X                                                                                                    |   |
|----------------------------------------------------------------------------------------------------|--------------------------------------------------------------------------------------------|----------------------------------------------------------------------------------------------------|----------------------------------------------------------------------------------------------------|----------------------------------------------------------------------------------------------------|---|
| T ítulo de la c<br>O                                                                                    | onsulta:<br>perador NXF                                                                    | •                                                                                                    |                                                                                                    |                                                                                                    |   |
| <u>S</u> elección<br>de<br>Clientes<br>Selección<br>de<br>Artículos                                     | Mes nacimiento: A                                                                          | abril<br>Ilos >                                                                                                    | Intervalo horario                                                                                       |                                                                                                    |   |
|                                                                                                    | Desde fecha<br>Hasta fecha                                                                 | 01/01/2023 25<br>31/12/2023 25                                                                                                    | Desde hora<br>Hasta hora                                                                                | eccionem el període de consum del 2023.                                                                                                    | , |
| Agrupar por<br>C Artículo<br>C Cliente<br>C Entidad<br>C Entidad<br>C Familia<br>C Grupo t<br>C Laborat | l aseguradora<br>I - <u>T</u> ipo de venta<br>- Su <u>b</u> familia<br>erapéutico<br>torio | Agrupar detalle por<br><u>S</u> in agrupar<br><u>Artículo</u><br><u>Entidad aseguradora</u><br>Entidad - <u>I</u> ipo de venta<br><u>Entidad - I</u> ipo de venta<br><u>Familia</u><br>Familia - Subfamilia<br><u>G</u> rupo terapeutico<br><u>Laboratorio</u> | Ordenar por<br>Cógigo<br>Descripción<br>Importe a PVP<br>Agortación<br>Unidades<br>N. operaciones venta | Criterio comparativo<br>• Importe a PVP<br>• Agortación<br>• Unidades<br>• N. operaciones venta<br>Límites comparación<br>Aplicación comparativas<br>• Sobre selegción clientes<br>• Sobre ventas periodo<br>Cliquem a Acceptar.<br>• Pendiente de pago |   |

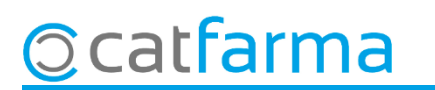

Nixfarma ens mostrarà el llistat d'aquells clients amb els criteris seleccionats.

| consumos de clientes |                                                                                                    |                                                                        |               |         |                                                                      |                                                  | PULSO<br>29/03/2019 |                 |         |
|----------------------|----------------------------------------------------------------------------------------------------|------------------------------------------------------------------------|---------------|---------|----------------------------------------------------------------------|--------------------------------------------------|---------------------|-----------------|---------|
| itulo del in         | forme                                                                                                    |                                                                        |               |         |                                                                      |                                                  |                     |                 |         |
|                      |                                                                                                    |                                                                        |               |         |                                                                      |                                                  |                     |                 |         |
| Código               | Descripción                                                                                                    | Importe                                                                | Aport.        | Unds.   | Operac.                                                              | Media                                            | Máxima              | %Total          |         |
| 11                   | ALBERO CORTES JUAN JOSÉ                                                                                                    | 86,00                                                                  | 86,00         | 10      | 3                                                                    | 28,67                                            | 55,16               | 19,04           | -       |
| 648                  | ASENSI PINAZO JERÓNIMO                                                                                                    | 43,35                                                                  | 43,35         | 2       | 1                                                                    | 43,35                                            | 43,35               | 9,60            |         |
| 644                  | GABALDON JUSTE MARTÍN                                                                                                    | 127,09                                                                 | 127,09        | 17      | 10                                                                   | 12,71                                            | 33,15               | 28,14           |         |
| 195                  | MOLLA HERRANZ SOFIA                                                                                                    | 72,83                                                                  | 72,83         | 10      | 9                                                                    | 8,09                                             | 14,97               | 16,12           |         |
| 358                  | ROS ALBERO JUAN JOSÉ                                                                                                    | 122,42                                                                 | 122,42        | 16      | 11                                                                   | 11,13                                            | 26,47               | 27,10           |         |
|                      |                                                                                                    |                                                                        |               |         |                                                                      |                                                  |                     |                 |         |
|                      |                                                                                                    |                                                                        |               |         |                                                                      |                                                  |                     |                 |         |
|                      |                                                                                                    |                                                                        |               |         |                                                                      |                                                  |                     |                 |         |
|                      |                                                                                                    |                                                                        |               |         |                                                                      |                                                  |                     |                 |         |
|                      |                                                                                                    |                                                                        |               |         |                                                                      |                                                  |                     |                 |         |
|                      |                                                                                                    | Ara, am                                                                | nb <b>Cor</b> | ntrol + | ⊦ F10                                                                | ехро                                             | rtem                | les             | da      |
|                      |                                                                                                    | Ara, am                                                                | nb <b>Cor</b> | ntrol + | ⊦ F10                                                                | expo                                             | rtem                | les             | da      |
|                      |                                                                                                    | Ara, am                                                                | nb <b>Cor</b> | ntrol + | ⊦ F10                                                                | expo                                             | rtem                | les             | da      |
|                      |                                                                                                    | Ara, am                                                                | nb <b>Cor</b> | ntrol + | ⊦ F10                                                                | expo                                             | rtem                | les             | da      |
|                      |                                                                                                    | Ara, am                                                                | nb Cor        | ntrol + | F10                                                                  | expo                                             | rtem                | les             | da      |
|                      |                                                                                                    | Ara, am                                                                | nb Cor        | ntrol + | + F10                                                                | expo                                             | rtem                | les             | da      |
|                      |                                                                                                    | Ara, am                                                                | nb Cor        | ntrol + | + F10                                                                | expo                                             | rtem                | les             | da      |
|                      |                                                                                                    | Ara, am                                                                | nb <b>Cor</b> | ntrol + | F10                                                                  | expo                                             | rtem                |                 | da      |
|                      | Image: Constraint of the second of the second of | Ara, am                                                                | nb <b>Cor</b> | ntrol + | F10                                                                  | expo                                             | rtem                |                 | da      |
|                      |                                                                                                    | Ara, am                                                                | nb <b>Cor</b> |         | + F10                                                                | expo                                             | rtem<br>45          | 1,69            | da      |
|                      |                                                                                                    | Criterio comparativo                                                   | nb Cor        |         | ► F10                                                                | expo<br>parativas                                | rtem<br>45          | 1,69            | da      |
|                      |                                                                                                    | Criterio comparativo                                                   | ades          |         | ► F10<br>otal criteric<br>licación com<br>Sobre selec                | expo<br>parativas<br>ción cliente                | rtem<br>45          | 1,69            | da<br>• |
|                      |                                                                                                    | Criterio comparativo<br>© Importe a PVP © Unid<br>© Aportación © N. op | ades          | ntrol + | ► F10<br>otal criteria<br>licación com<br>Sobre selec<br>Sobre venta | eXpo<br>parativas –<br>ción cliente<br>s periodo | rtem<br>45          | 1,69<br>Agrupar | da      |

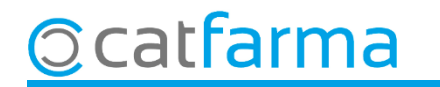

S'obrirà la finestra d'exportació on seleccionarem els camps que ens interessin passar a l'**Excel**:

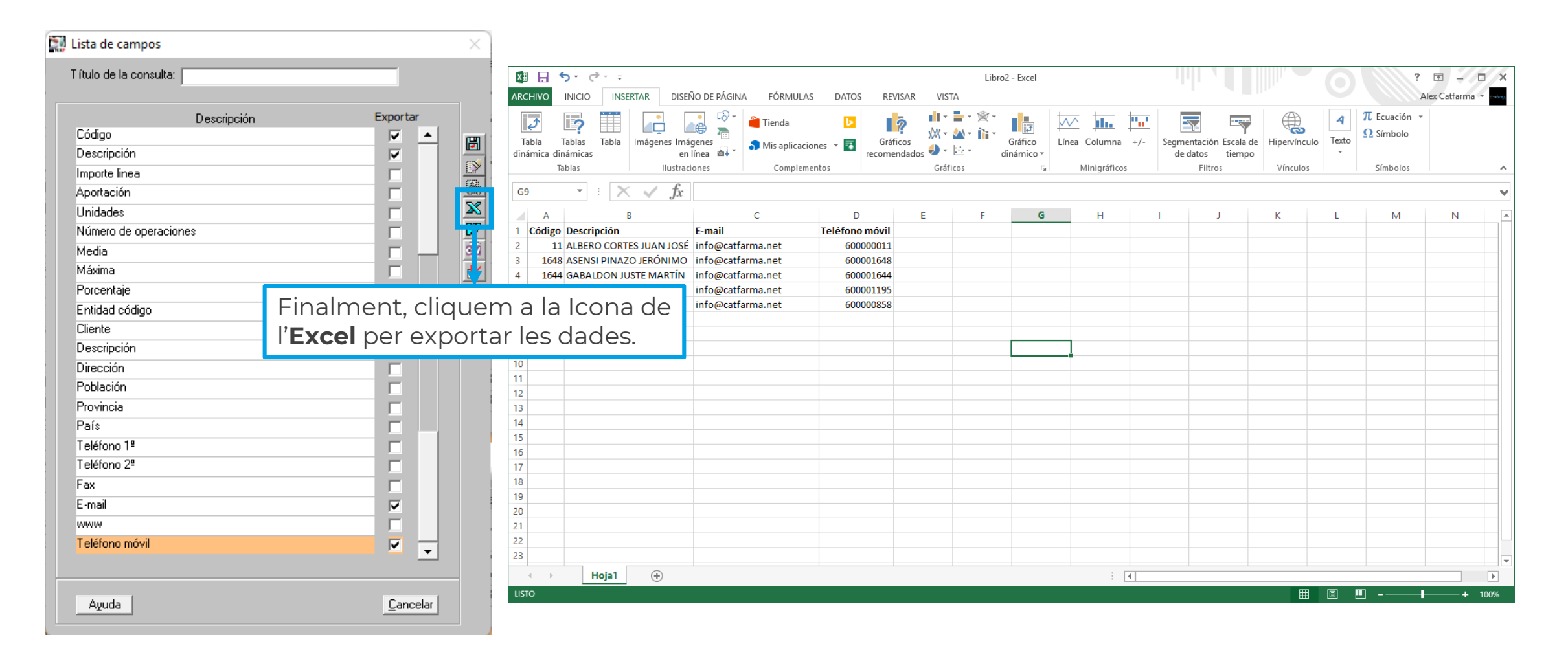

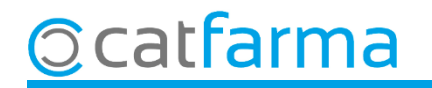

# Bon Treball Sempre al teu servei

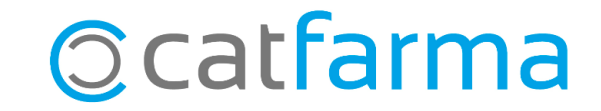